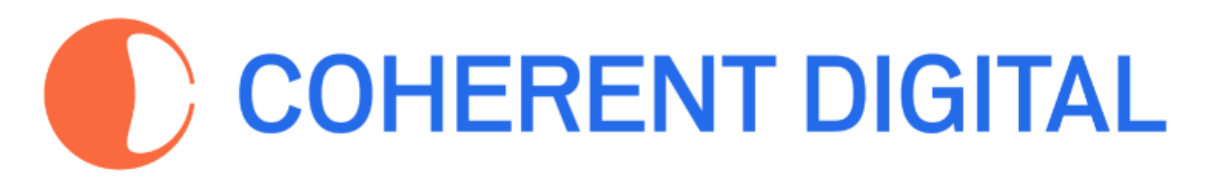

# Commons Platform **Search Tips**

These tips apply to the following Coherent Digital platforms:

- <u>Africa Commons</u>
- <u>Canada Commons</u>
- History Commons
- Policy Commons
- South Asia Commons

# **Table of Contents**

(click on any item below to jump to it)

|                                                     | 1  |
|-----------------------------------------------------|----|
| Search Basics                                       | 2  |
| Using Boolean operators (AND, OR, AND NOT)          | 2  |
| Proximity Search (NEAR)                             | 2  |
| Truncation, Stemming, and Wildcards - not required! | 2  |
| Advanced Search                                     | 3  |
| Build and Edit complex queries using fields         | 3  |
| Targeting your query to specific fields             | 3  |
| Editing your query                                  | 5  |
| Searching inside Organizations                      | 6  |
| Searching within a single Organization              | 6  |
| 1. Using Advanced Search                            | 6  |
| 2. Using an Organization's Directory page           | 7  |
| Searching within more than one Organization         | 8  |
| Setting a Year range                                | 9  |
| 1. Using advanced search                            | 9  |
| 2. Using the year facet                             | 9  |
| Using facets to refine your search results          | 11 |
| Feedback                                            | 13 |

# Search Basics

## Using Boolean operators (AND, OR, AND NOT)

- Put phrases or multi-word terms in inverted commas e.g. "disability rights"
- Use AND when searching for simple combinations, e.g. "disability rights" AND citizenship
- Use AND NOT to exclude words or phrases, e.g. "disability rights" AND NOT pandemic
- Unsure which term to use? Try OR, e.g. community OR citizenship
- You can build complex queries by using parentheses (...), e.g. "disability rights" AND (citizenship OR community)
- Wildcard queries (like skill\* to match skills and skilled) are generally not needed. Our system converts the word to a 'stem' word in both the query and the indexed documents, to allow matching to the word's root. So skill will already match **skilled** and **skills** since they all have the same root.

Top tip! Boolean operators must be in CAPITALS

## **Proximity Search (NEAR)**

Imagine you're looking for documents on the Covid pandemic in Brazil. If you searched for <u>"Covid AND Brazil"</u> you will find any item where these two terms appear *anywhere* in the document. In fact, this search results in >10,000 items - too many to be useful. This is where **proximity search** can help.

The closer an author writes two terms, the higher the chance these terms are related to one another. **Use NEAR in place of AND**, then <u>the same search returns</u> just 2100 items, a much more manageable set.

**Top Tip!** By default, **NEAR** will return items where the terms are within 15 words of each other, but you can take control by adding /**n** after NEAR, e.g. **"covid NEAR/5 Brazil"** will <u>find items</u> where those two terms are within 5 words of each other.

**Note**: Unfortunately, Proximity search NEAR *cannot* be used in the same search as Boolean operators AND, OR, and AND NOT.

## Truncation, Stemming, and Wildcards - not required!

In some search engines, truncation or stemming is needed to retrieve variations of a word that use the same root or stem. (e.g. terror\* to retrieve - terror, terrorist, terrorism, terrorizing, etc). Equally, some search engines require the use of wildcard symbols to find spelling variants (e.g. defen?e to retrieve defense or defence). These are generally not needed with our search engine because it automatically returns all the words with the same root and spelling variants.

# Advanced Search

## Build and Edit complex queries using fields

Targeting your query to specific fields

To target your search within specific fields, use the **Advanced Search** tool (link is above the standard search box).

| Policy<br>Commo | ns                      |                     |                |               |                           |                 | pload Û | ٩ |
|-----------------|-------------------------|---------------------|----------------|---------------|---------------------------|-----------------|---------|---|
| Organizations   | Publications            | Topics              | Tables         | Lists         | Modules                   |                 |         |   |
|                 |                         |                     |                |               |                           |                 |         |   |
|                 |                         |                     |                |               |                           | Advanced Search |         |   |
|                 | Q Search                |                     |                |               |                           |                 |         |   |
|                 | Try: <u>Ukraine NEA</u> | <u>R NATO</u> Russi | a AND sanction | s vaccination | n <u>climate change</u> 🕢 |                 |         |   |

**Start your Advanced Search** by entering your keyword or phrase and selecting the field in which you want to search from the dropdown list (1).

| Keyword or phrase | in V All fields<br>Title<br>Summary |     |
|-------------------|-------------------------------------|-----|
| + Add query       | Full Text<br>Author                 | · · |
| Date              |                                     |     |
|                   |                                     |     |

To develop your search, add more search terms from the same or different fields (2). Use the **+ Add Query** button to build your search further.

| Advanced Search    |    |                                                         |
|--------------------|----|---------------------------------------------------------|
| AND<br>+ Add query | in | ✓ All fields<br>Title<br>Summary<br>Full Text<br>Author |
| Date               |    |                                                         |
| From:              |    |                                                         |

If you want to search for the same term in more than one field, use AND to enter the term again and select the second field. For example, **to look for Covid-19 in both the Title AND Summary fields**:

| Advanced Search |    |            |
|-----------------|----|------------|
| covid-19        | in | Title \$   |
| AND \$ covid-19 | in | Summary \$ |
| + Add query     |    | Search     |

When you're ready, click 'Search'.

You'll see in the search results that your search has been translated into a string using this structure:

<field:term 1 AND field:term 2>

In the covid-19 example above, it would be: title:covid-19 AND summary:covid-19

You can mix the Boolean operators. For example, you want to look for reports where **Covid-19 appears in the title AND summary but you want to exclude any mention of London in the full text**. Your Advanced Search would be:

| Advanced Search |    |               |
|-----------------|----|---------------|
| covid-19        | in | Title \$      |
| AND \$ covid-19 | in | Summary 🗘 🗙   |
| AND NOT \$      | in | Full Text 🔶 🗙 |
| + Add query     |    | Search        |

Once you click 'Search' the search string would be:

#### title:covid-19 AND summary:covid-19 AND NOT fulltext:London

## **Editing your query**

You can change (edit) your search by clicking the 'Edit advanced search' label (above the search box) or, simply edit the string in the search box.

| Click here to<br>Q title:covid-19 AND summary:c                              | o edit © Edit advanced search<br>covid-19 AND NOT fulltext:Lor ©<br>Or, simply edit in the sea                                                                                                    |    |
|------------------------------------------------------------------------------|----------------------------------------------------------------------------------------------------|----|
| Search for title:covid-19 AND<br>summary:covid-19 AND NOT<br>fulltext:London | O Follow     10 results ▼ Sort by: Relevance ▼ Export ▼      Export ▼      Export ▼     Export ▼     Export ■     Export ■ | 38 |
| Over 10,000 results — consider refining your search                          |                                                                                                    |    |
| Discover Filters: Content: Publications X  Publications with tables          |                                                                                                    |    |

Note: unfortunately, it is not possible to mix Boolean operators with the NEAR proximity operator.

**Top tip! Remember to use the facets** to refine your search results, e.g. by selecting a year or choosing an organization.

# Searching inside Organizations

## Searching within a single Organization

There are two ways to limit your search within a single organization: you can either use 'Advanced Search' or start from the Organization's Directory page.

1. Using Advanced Search

Enter your search terms and then look for the Organization in the Organization field.

**Top tip!** When you start entering the organization name (or its acronym) the system will help by listing possible matches.

| AND                   | :  |            | 4   |
|-----------------------|----|------------|-----|
|                       | in | Summary 🛟  |     |
| DR    multi-nationals | in | All fields | • × |
| + Add query           |    | Search     |     |
| ate<br>rom:           |    |            |     |

## 2. Using an Organization's Directory page

Search for the Organization in the Organization Directory and once you've loaded its Organization's entry, use the 'Search within this organization' box located just above its publications:

| ome / Orga      | nizations / IGO / World Bank Group                                                                                                    |                                                                                                  |                                                                                                    |  |  |  |  |
|-----------------|----------------------------------------------------------------------------------------------------|--------------------------------------------------------------------------------------------------|----------------------------------------------------------------------------------------------------|--|--|--|--|
| Vorld B         | ank Group                                                                                                    |                                                                                                  |                                                                                                    |  |  |  |  |
| → See also:     | The United Nations                                                                                                    |                                                                                                  |                                                                                                    |  |  |  |  |
| Туре            | IGO                                                                                                    |                                                                                                  |                                                                                                    |  |  |  |  |
| Website         | worldbank.org                                                                                                    |                                                                                                  |                                                                                                    |  |  |  |  |
| Wikipedia       | 19                                                                                                    |                                                                                                  |                                                                                                    |  |  |  |  |
| Year<br>founded | 1944                                                                                                    |                                                                                                  |                                                                                                    |  |  |  |  |
| Location        | Washington D.C., DC 🛛 🔚 United States of Ame                                                                                                    | Washington D.C., DC 🔚 United States of America                                                   |                                                                                                    |  |  |  |  |
| See also        | Development Research Group, IEG, IFC                                                                                                    |                                                                                                  |                                                                                                    |  |  |  |  |
| Summary         | The World Bank Group (WBG) is a family of five<br>developing countries. It is the largest and most<br>at the United Nations Development Group. The<br>States. It provided around \$61 billion in loans ar<br>2014 fiscal year. The bank's stated mission is to<br>building shared prosperity. | international org<br>well-known deve<br>bank is headqua<br>nd assistance to<br>b achieve the twi | anizations that make leveraged loans to<br>elopment bank in the world and an observer<br>rtered in Washington, D.C. in the United<br>"developing" and transition countries in the<br>n goals of ending extreme poverty and |  |  |  |  |
| ⊙ Follow        | ିଙ୍କ Share 🛛 ର Add to list 🖓 Flag this organiz                                                                                                    | zation                                                                                           |                                                                                                    |  |  |  |  |
| Collection      | S<br>Documents and Reports                                                                                                    |                                                                                                  | Open Knowledge Repository                                                                                                    |  |  |  |  |
| Publicatio      | ns Search within this<br>Are Carbon Taxes Good for South<br>Asia?                                                                                                    | s organization                                                                                   | Struggling with the Rain: Weather<br>Variability and Food Insecurity<br>Forecasting in Mauritania                                                                                                    |  |  |  |  |

## Searching within more than one Organization

If you want to search within two or more Organizations, launch your search (using either basic or Advanced search). In the Organization facet next to the search results, click the 'View More' button

| Organization             |                                                                                           |
|--------------------------|-------------------------------------------------------------------------------------------|
| OECD: Organisation f 348 | Taxing Multinationals                                                                     |
| EU: European Union 197   | NBER: National Bureau of Economic Research · 1 September 2000 English                     |
| NBER: National Burea 155 | This paper analyzes the effects of tax policy on the strategic choices of a domestic      |
| desLibris 125            | multinational company competing with a foreign multinational company in a third           |
| World Bank Group 105     | and outbound investment is linked through the strategic choices of the multinational.     |
| EPRS: European Parlia 88 | •••                                                                                       |
| View more                | 🔁 Matches within the text                                                                 |
|                          | effects of tax policy on the strategic choices of multinationals and on national welfare. |

And then choose one or more Organizations from the Select Organization drop-down (in this example, I've chosen the OECD and the World Bank). You can choose as many Organizations as you want.

Our auto-complete feature will find organizations with similar names. For example, type 'California' to see all the cities we have indexed in California. This works because California will be part of their org name.

**Top tip!** The Organizations are listed by the number of items they have which match your search. You can put the Organizations into AB order by using the 'Sort by A-Z' button.

|    | Start typing organization             | Sort by: A-Z Count ↓         |  |
|----|---------------------------------------|------------------------------|--|
|    | OECD: Organisation for Economic Co-o  | peration and Development 348 |  |
| 18 | EU: European Union (198)              |                              |  |
|    | NBER: National Bureau of Economic Res | search 155                   |  |
|    | desLibris 126                         |                              |  |
|    | 🗹 World Bank Group 108                |                              |  |
|    | EPRS: European Parliamentary Research | h Service 91                 |  |
|    | Urban Institute 80                    |                              |  |
|    | IMF: International Monetary Fund 63   |                              |  |
|    | TPC: Tax Policy Center 61             |                              |  |
|    |                                       |                              |  |

Return to Table of Contents

# Setting a Year range

There are two ways to search within a year range.

1. Using advanced search

Enter your search in the Advanced Search and then choose year range in the Date field

| Advanced Search       |    |              |
|-----------------------|----|--------------|
| tax                   | in | Title \$     |
| AND                   | in | All fields < |
| OR  t multi-nationals | in | All fields 🗘 |
| + Add query           |    | Search       |
| Date                  |    |              |
| From:                 |    |              |

2. Using the year facet

Click the 'View More' button in the Year facet (to the left of any search result)

| Year      |     |
|-----------|-----|
| 2023      | 61  |
| 2022      | 107 |
| 2021      | 190 |
| 2020      | 167 |
| 2019      | 199 |
| 2018      | 204 |
| View more |     |

And, then, in the selection box choose the years you want.

| Select Year                                                                                                    |                      | ×          |
|----------------------------------------------------------------------------------------------------|----------------------|------------|
| Start typing year                                                                                                    | Sort by: A-Z Count ↓ |            |
| <ul> <li>2016 (277)</li> <li>2017 (206)</li> <li>2018 (204)</li> <li>2019 (199)</li> <li>2021 (190)</li> <li>2020 (167)</li> <li>2015 (151)</li> </ul> |                      |            |
| 2013 (114)<br>2014 (114)                                                                                                    |                      |            |
|                                                                                                    | Close                | ply filter |

**Top Tip**! By default, the years are ordered by the number of items found. To make it easier to choose a year range, re-sort the years using the 'Sort by: A-Z' tool

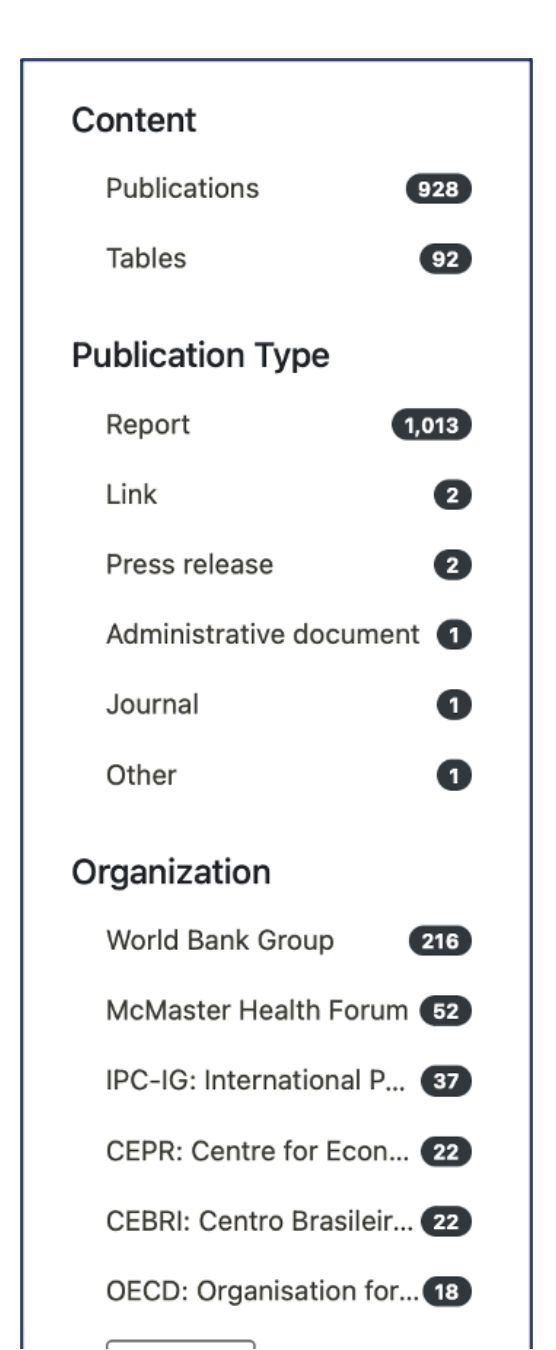

# Using facets to refine your search results

Top tip! Refine your search with the facets.

## Content

Choose from publications or explore the tables we've extracted from the publications.

### **Publication Type**

Most items are 'reports' but, where possible, content is tagged to one of a range of other types. Look out for datasets and maps.

#### **Organization & Publisher Type**

You can choose from among 24,000+ organizations and refine by type. Types include projects and foundations. (<u>Do let us know if we're missing an organization or project</u>).

#### Language

We index content in 107 languages. Just over half are in English, other common languages are French, Spanish, German and Italian.

#### **Publisher Region & Country**

We've grouped the organizations into broad geographic regions and countries, based on the location of their HQ.

#### **Organization Status**

We indicate whether an organization is Active or Inactive (let us know if we're wrong).

## Topics

We analyze the content of each document and match it against a thesaurus comprising 100s of topics. Use the Topic tool in the navigation bar to find your topic of interest.

#### Modules

Policy Commons is organized into three modules: *Global Think Tanks*, *North American Cities* and *World Cities*. (A Government module will be added in the second half of 2023).

Saving a favorite search (and get alerts too!)

Once you have built a search that works for you, **you can save it** by clicking the "Follow" button above the search results.

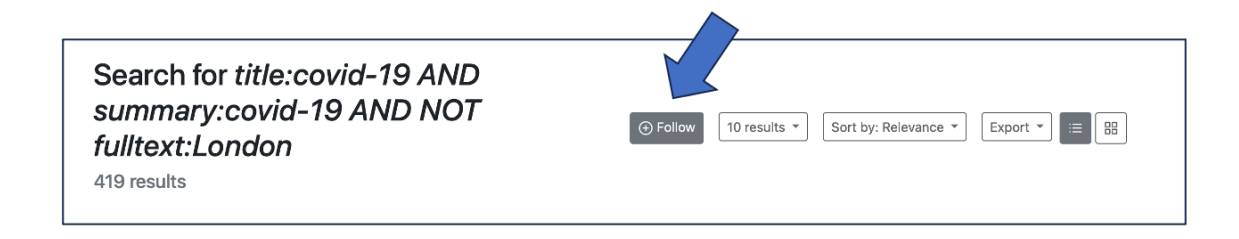

**Top tip!** This also has the advantage of automatically **sending you email alerts** when new items that match your search are indexed by Policy Commons.

To find your saved searches (and to set the frequency of email alerts), click on the personal account icon in the top right corner (you need to be logged-in using your personal account).

| Policy<br>Commons | Organizations Publications Topics Tables Lists Modules       | Upload e |
|-------------------|--------------------------------------------------------------|----------|
|                   | S Edit advanced search                                       |          |
|                   | Q title:covid-19 AND summary:covid-19 AND NOT fulltext:Lor I |          |

Choose 'Following' from the drop-down menu:

| Policy<br>Commons                                                                  | Organizations Publications To         | opics Tables Lists | Modules                             |                      | Upload A •                                                         |
|------------------------------------------------------------------------------------|---------------------------------------|--------------------|-------------------------------------|----------------------|--------------------------------------------------------------------|
| Edit advanced search<br>title:covid-19 AND summary:covid-19 AND NOT fulltext:Lor @ |                                       |                    | Uploads<br>Following<br>Affiliation |                      |                                                                    |
|                                                                                    |                                       |                    | Lists<br>Settings<br>Help           |                      |                                                                    |
| Search for title<br>summary:cov<br>fulltext:Londc                                  | e:covid-19 AND<br>id-19 AND NOT<br>on | ୕ଡ଼                | Following 10 results V              | Sort by: Relevance * | Access provided by<br>Coherent Digital<br>Logout<br>Export • I= 25 |

Then, from your 'Following' list you can either return to a saved search by clicking on the search string or change the frequency of receiving email alerts via the drop-down. Clicking the little red X will delete the saved search and stop the alerts.

| Followin<br>27 items | g<br>Click the search title to                                              | To change the frequency of alerts, choose here: |
|----------------------|-----------------------------------------------------------------------------|-------------------------------------------------|
| Items                | return to a saved search                                                    | Alerts                                          |
| Search: Advar        | nced search ush                                                             | Weekly 🔹 🛞                                      |
| Search: "clima       | ate change" AND Italy using filters $\rightarrow$ Date Added: Past week     | Weekly 🔹 🛞                                      |
| Search: econo        | omy NEAR/5 environment using filters $\rightarrow$ Organization: WTO: World | Trade Organization                              |
| Search: "Bena        | azir income support program"                                                | and stop receiving alerts                       |
| Topic: Macroe        | conomics                                                                    | Weekiy 🔻 🛞                                      |

Return to Table of Contents

# Feedback

If you have any feedback on these search tips - do drop us a line:

info@coherentdigital.net